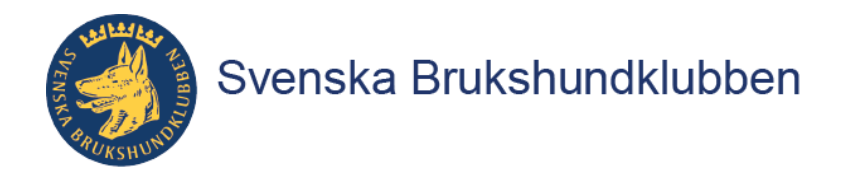

## Instruktion ta ut Ekonomisk redovisning av tävling/prov

I inloggat läge i Nya SBK Tävling kan den som hos arrangören har uppdraget Ansvarig tävling ta ut en ekonomisk redovisning på varje tävling/prov som genomförts klart i systemet SBK Tävling. Tävlingen/provet måste alltså vara Arkiverade och ni ska ha fått en utbetalning från Stripe. Vi rekommenderar er att ta ut rapporten när ni fått utbetalningen, då den i tidigare läge kan visa felaktigheter som vi korrigerar vid själva utbetalningen. Rekommendationen är att göra detta på en dator.

Gå in på:

| Hantera prov/tävlingar | ^ |
|------------------------|---|
| Prov & tävlingar       |   |

Väl där gå in på fliken Avslutade:

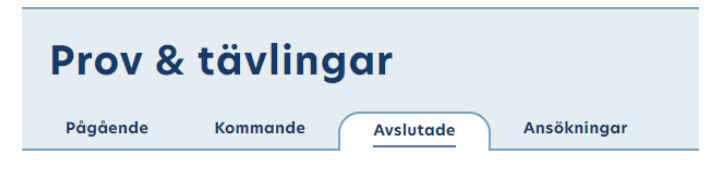

Väl där gå in på fliken Arkiverade: (längst ner på sidan)

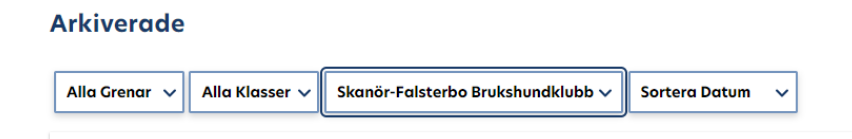

Här ska du få fram tävlingens ID:nr genom att föra muspekaren över resultat-rutan. Notera här även datum och gren för tävlingen/provet. Detta så att ni vet vilka tävlingar som redan utbetalats.

| Arrangor<br>Skanör-Falsterbo<br>Brukshundklubb | 2024-07-19 | Resultat |
|------------------------------------------------|------------|----------|

Då muspekaren förs över resultat-rutan framträder tävlingens ID:nr på detta sätt på er dataskärm och tävlingens ID.nr är alltså i detta fall: **46807** Kopiera eller skriv upp detta ID:nr.

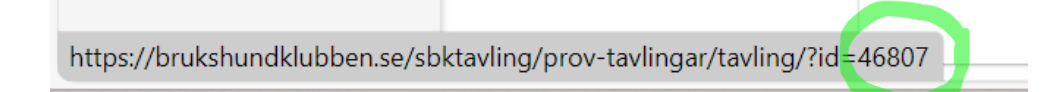

Forts. nästa blad

## Gå sedan in på fliken Ekonomi:

| Hantera prov/tävlingar  | ^ |
|-------------------------|---|
| Prov & tävlingar        |   |
| Ansökan om prov/tävling |   |
| Support arrangör        |   |
| Min arrangörsprofil     |   |
| Ekonomi                 |   |
| Rapportverktyg          |   |

Klicka där inne in på Prov och tävlingar:

| Ekonomi                                                                           |                                          |
|-----------------------------------------------------------------------------------|------------------------------------------|
| 🏫 Startsida / Mina sidor / SBK Tövling / Hantera prov/tävlinge                    | ar / Ekonomi                             |
| Betalningar<br>- Översikt för betalda, ej betalda, återbetalningar och klassbyten | Prov & Tävlingar<br>- Ekonomisk översikt |

Skriv eller klistra in tävlingens ID:nr i sökrutan och ta bort datumintervallet:

| Betalningar<br>- Översikt för betalda, ej betalda, återbetalningar och klassbyten | Prov & Tävlingar<br>- Ekonomisk översikt |
|-----------------------------------------------------------------------------------|------------------------------------------|
|                                                                                   | Datumintervall                           |
| Q 46807                                                                           | Startdatum 🖬 Slutdatum 🖬                 |
|                                                                                   |                                          |

Då framträder i fliken Arkiverade, lite längre ned på din datorsida, en första summering som syns direkt. För en mera detaljerad redovisning, klicka i rutan Markera så kan du exportera allt till en Excell fil.

| Α     | Arkiverade     |                    |                     |         |                            |                  |                                                                        |                                                             |                        |                    |         |
|-------|----------------|--------------------|---------------------|---------|----------------------------|------------------|------------------------------------------------------------------------|-------------------------------------------------------------|------------------------|--------------------|---------|
|       |                |                    |                     |         |                            |                  |                                                                        | Exportera exc                                               | el                     | Skriv u            | t       |
| Id    | Startdatu<br>m | Gren/tävling       | Arrangör            | Starter | Betalningar                | Anmälningsavgift | Adm. avgift inkl.<br>moms                                              | Stambokf. avgift                                            | Netto (från<br>Stripe) | Arkiverad<br>datum | Markera |
| 46807 | 2024-03-<br>16 | Officiell rallylyd | Skanör-Falsterbo BK | 36      | 38 (Stripe)<br>4 (Manuell) | 7350.00 SEK      | 1470.00 SEK (Total)<br>1330.00 SEK (Stripe)<br>140.00 SEK<br>(Manuell) | 0.00 SEK (Total)<br>0.00 SEK (Stripe)<br>0.00 SEK (Manuell) | 5180.00 SEK            | 2024-06-11         |         |